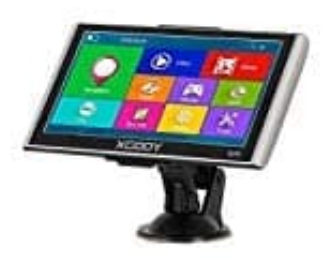

**XGODY 826 Navigationssystem** 

Sprach- und Stimmeinstellungen

So kannst du Sprache und Stimme des Navis anpassen:

1. Öffne die NAVIGATIONSEINSTELLUNGEN.

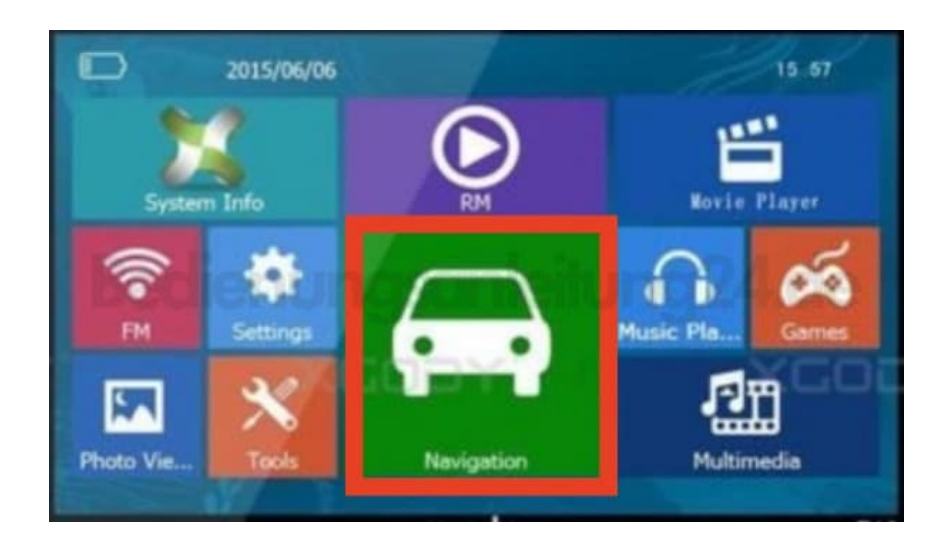

2. Tippe auf MEHR...

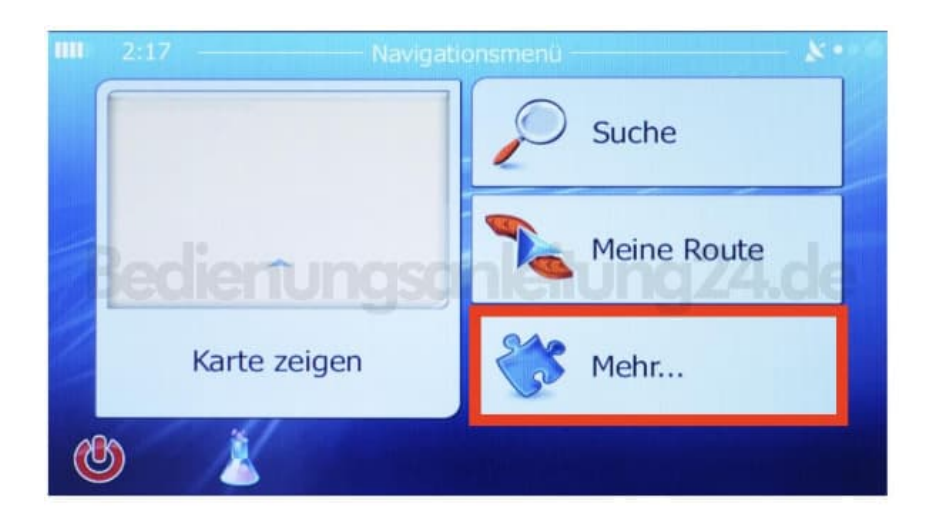

3. Wähle den Menüpunkt REGIONAL.

| <br>I 2:17 | Einstellungen                      | 8. |
|------------|------------------------------------|----|
|            | Einstell. für visuelle Anweisungen |    |
| 3          | Anzeige                            |    |
|            | Regional good states of g24k       | le |
|            | Fahrtenübersicht                   |    |
| +          | Zurück                             |    |

4. Wähle die gewünschte Sprache aus und tippe auf OK. Gehe mit ZURÜCK ganz zurück zu den NAVIGATIONSEINSTELLUNGEN.

| 2:17 Programmsprache | 8. |
|----------------------|----|
| CESKY                |    |
| Dansk                |    |
| Deutsch              | le |
| Eesti keel           | •  |
| English (LIK)        |    |
| 🔶 Zurück 🗸 Ok        |    |

5. Tippe wieder auf MEHR...

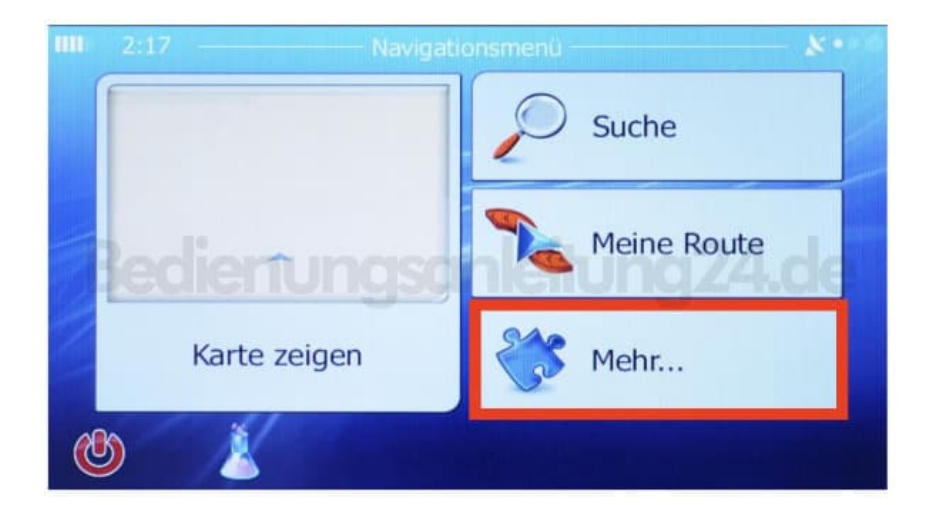

6. Wähle AUDIO UND WARNUNGEN.

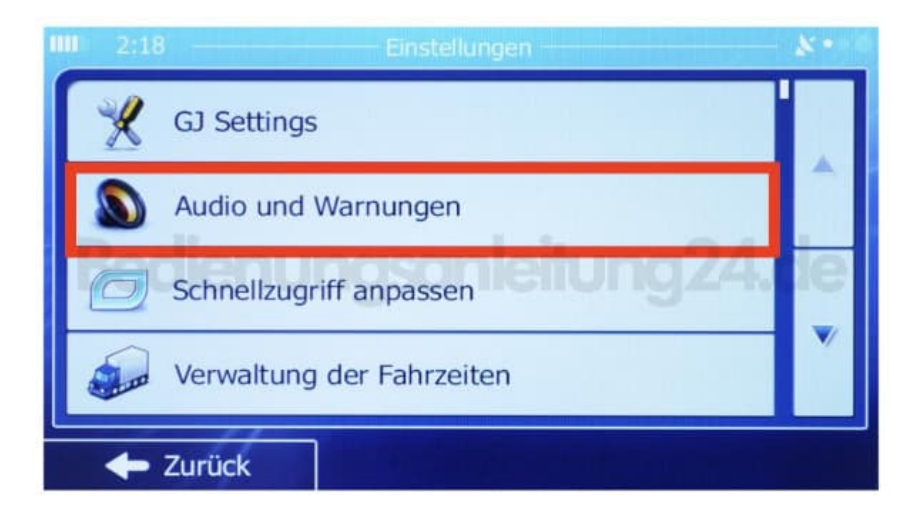

7. Passe die vorhandenen Einstellmöglichkeiten für die Stimme nach deinen Wünschen an.

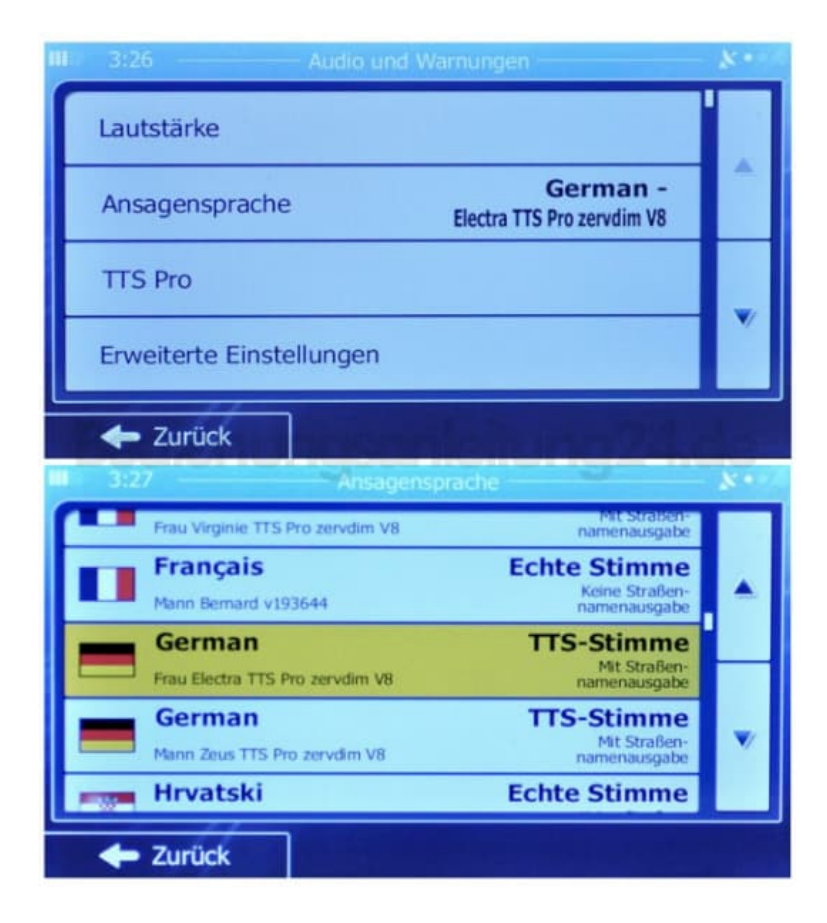

8. Starte das Navi nun einmal neu.